## Алгоритм адаптации проекта для версии CODESYS V3.5 SP17 Patch 3

Загрузите пакет-таргет-файлов

(см. ссылку в пункте 1, вкладка

Обновите таргет-файл в проекте

(Вид - Устройства - нажмите

правкой кнопкой мыши на узел

Device - команда Обновить

устройство - выберите таргет-

файл версии 3.5.17.31 и нажмите

кнопку Обновить устройство).

ОВЕ́Н версии 3.5.17.31

Сервисное ПО)

 Установите CODESYS V3.5 SP17 Patch 3. Ссылка на загрузку доступна на странице сайта owen.ru/cds3

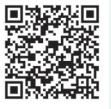

- Откройте проект, созданный в ранее используемой вами версии CODESYS, в версии CODESYS V3.5 SP17 Patch 3. Если вы переносите проект с одного компьютера на другой – то предварительно сохраните его в используемой ранее версии CODESYS в виде архива проекта (Файл – Архив проекта – Сохранить архив).
- Обновите версию профиля визуализации (Вид – РОU – Установки проекта – Профиль визуализации выберите версию компилятора 4.1.1.0 – нажмите кнопку OK).

Если вы использовали в проекте библиотеку CmpSysExec – то обновите ее в менеджере библиотек до версии 3.5.17.31 (нажмите правкой кнопкой мыши на библиотеку – Свойства – Конкретная версия – 3.5.17.31). Библиотека автоматически устанавливается вместе с пакетом таргет-файлов. Запустите CODESYS V3.5 SP17 Раtch 3 и установите пакет таргет-файлов (Инструменты – CODESYS Installer – Install File).

6 Обновите версию компилятора (Вид – РОИ – Установки проекта – Опции компиляции – выберите версию компилятора 3.5.17.30 – нажмите кнопку Ок).

9 Если вы использовали в проекте перечисления из библиотек Watchdog, OwenWatchdog и/или OwenStorage, то обратите внимание, что теперь все они перенесены в библиотеку OwenTypes. Библиотека автоматически устанавливается вместе с пакетом таргет-файлов.